| Calendar Event Details                                                                                                    |                                                                                                    |                                                                                                    |                                                                                                    | LOOK                                                                                                    | 55                                                                                                    |
|----------------------------------------------------------------------------------------------------|----------------------------------------------------------------------------------------------------|----------------------------------------------------------------------------------------------------|----------------------------------------------------------------------------------------------------|----------------------------------------------------------------------------------------------------|----------------------------------------------------------------------------------------------------|
| ollege of Comm                                                                                                    | issioner Scie                                                                                                    | ence                                                                                                    |                                                                                                    |                                                                                                    | f   Share                                                                                                    |
| Event Details                                                                                                    |                                                                                                    |                                                                                                    |                                                                                                    | When & Where                                                                                                    |                                                                                                    |
| What Scie                                                                                                    | at is a Colle<br>ence?                                                                                                    | ge of Comm                                                                                                    | issioner                                                                                                    | Penn State - Berks Campus<br>Saturday 03-08-2025<br>7:30 AM ET to 4:00 PM ET                                                                                                    | Register<br>More Information                                                                                                    |
| Registra<br>begins a                                                                                                    | tion opens at 7:30 AM, op<br>t 8:45 AM.                                                                                                    | ening ceremony begins at 8:                                                                                    | 00 AM, and Session 1                                                                                                    |                                                                                                    |                                                                                                    |
| The college of commissioner science is an annual training event for registered commissioners. It is an opportunity to have a continuing education experience in a college environment. It helps the                                                                                                    |                                                                                                    | Contact                                                                                                    | ~                                                                                                    |                                                                                                    |                                                                                                    |
| commissioner stay current in policy, techniques and application of commissioner service to units.<br>The college borrows the structure and terminology from higher education institutions. The college will have deans,                                                                                                    |                                                                                                    |                                                                                                    | Attachments                                                                                                    |                                                                                                    |                                                                                                    |
| assistant deans, instructors, a registrar, and designated curriculum for undergraduate and graduate degrees.<br>The <b>Bachelors Degree Program</b> consists of courses that will augment commissioner basic training. Basic training should be completed before beginning the bachelor program. The courses cover some of the same topics but they are all covered more in depth and with more student interaction.                                                                                                    |                                                                                                    |                                                                                                    | Campus Map<br>Class Catalog<br>Class Schedule                                                                                    |                                                                                                    |                                                                                                    |
| The Masters Degree Program offe                                                                                                    | ers more advanced course                                                                                                    | es. These courses will be mo                                                                                   | st beneficial to an                                                                                                    | M                                                                                                    |                                                                                                    |
| Calendar Event Details                                                                                                    |                                                                                                    |                                                                                                    |                                                                                                    | Look                                                                                                    | kup 👻 👤 Sign In 👻                                                                                                    |
| College of Comm<br>arch 08, 2025 7:30 AM: Penn State - Be                                                                                                    | nissioner Sci<br><sup>ks Campus</sup>                                                                                                    | ence                                                                                                    |                                                                                                    |                                                                                                    | View Pricing                                                                                                    |
| Adult Participant                                                                                                    |                                                                                                    | Adult Staff                                                                                                    |                                                                                                    |                                                                                                    |                                                                                                    |
|                                                                                                    |                                                                                                    | 0                                                                                                    | ~                                                                                                    |                                                                                                    |                                                                                                    |
| 0 🗸                                                                                                    |                                                                                                    |                                                                                                    |                                                                                                    |                                                                                                    |                                                                                                    |
| Cost: \$25.00<br>Add num                                                                                                    | <mark>ber of re</mark>                                                                                                    | cost: \$20.00                                                                                                  | <mark>then click l</mark>                                                                                                    | 1ere!                                                                                                    | Register                                                                                                    |
| Cost: \$25.00<br>Add num                                                                                                    | Der of reg                                                                                                    | Cost: \$20.00                                                                                                  | then click I                                                                                                    | Tere!<br>Registration Clos                                                                                                    | Register<br>es: Fri 03-07-2025 8:00 PM<br>Back to Top 1                                                                                                    |
| Cost: \$25.00<br>Add num                                                                                                    | Der of reg                                                                                                    | Cost: \$20.00                                                                                                  | then click I                                                                                                    | Tere!<br>Registration Clos                                                                                                    | Register<br>es: Fri 03-07-2025 8:00 PM<br>Back to Top 1                                                                                                    |
| Cost: \$25.00<br>Add num                                                                                                    | Der of reg                                                                                                    | Cost: \$20.00                                                                                                  | then click I<br>Ilation / Refund Policy   Privacy Stater                                                                         | nere!<br>Registration Clos                                                                                                    | Register<br>es: Fri 03-07-2025 8:00 PM<br>Back to Top 🕇                                                                                                    |
| Cost: \$25.00<br>Add num                                                                                                    | Der of res                                                                                                    | Cost: \$20.00                                                                                                  | then click I<br>Hation / Refund Policy   Privacy Stater<br>for Registration Conta                                                | nere!<br>Registration Clos                                                                                                    | Register<br>es: Fri 03-07-2025 8:00 PM<br>Back to Top 1                                                                                                    |
| Cost: \$25.00<br>Add num<br>© 2010-2025 Black Pug Software L<br>Calendar Ev<br>© College of C Primary Conta                                                                                                    | Der of reg                                                                                                    | Cost: \$20.00<br>gistrants,<br>Terms of Use and Service   Cance                                                | then click I<br>Hation / Refund Policy   Privacy Staten                                                                          | nere!<br>Registration Clos                                                                                                    | Register es: Fri 03-07-2025 8:00 PM Back to Top ↑      Sign In ↓      528423012:                                                                                                    |
| Cost: \$25.00<br>Add num                                                                                                    | Der of reg                                                                                                    | Cost: \$20.00  gistrants, Terms of Use and Service   Cance Change Information f                                | then click for Registration Conta<br>lation / Refund Policy   Privacy Statem<br>for Registration Conta<br>Last Name<br>Last Name | nere!<br>Registration Clos                                                                                                    | Register<br>es: Fri 03-07-2025 8:00 PM<br>Back to Top<br>Sign In +<br>528423012                                                                                                    |
| Cost: \$25.00  Add num  e 2010 - 2025 Black Pug Software L  Calendar Ev  Calendar Ev  Calendar Ev  Prinsiv Conta Registration Co Checkout Require                                                                                                    | Der of res                                                                                                    | Cost: \$20.00  gistrants, Terms of Use and Service   Cance Change Information f                                | then click i<br>silation / Refund Policy   Privacy Stater<br>for Registration Conta<br>Last Name<br>Last Name                    | rere!<br>Registration Clos<br>ent   Security<br>ct<br>ct<br>ct<br>ct<br>contact<br>Dor                                                                                                    | Register es: Fri 03-07-2025 8:00 PM Back to Top  Back to Top  Sign In  528423012 To participant that ses are not held                                                                                      |
| Cost: \$25.00<br>Add num<br>© Cost: \$25.00<br>Cost: \$25.00<br>Cost: | Der of reg<br>Der of reg<br>C   Hawk Mountain Council  <br>C<br>at Ennail<br>Update  <br>Itofill                                                                       | Cost: \$20.00  gistrants, Terms of Use and Service   Cance Change Information f primary re Additional Actions  | then click I<br>Hation / Refund Policy   Privacy Stater<br>for Registration Conta<br>Last Name<br>Last Name                      | rert   Security  ct  ct  ct  until check out is completed.  Regular Price:                                                                                                    | Register         res: Fri 03-07-2025 8:00 PM         Back to Top •         Back to Top •         Sign In •         528423012         1 participant that<br>sses are not held         \$25,00       \$25,00 |
| Cost: \$25.00<br>Add num<br>e 2010-2025 Black Pug Software L<br>e 2010-2025 Black Pug Software L<br>e First Name<br>First Name<br>Mama<br>Add<br>Add<br>Add<br>Add<br>Add<br>Add<br>Add<br>Ad                                                                                                    | Der of res<br>Der of res<br>C   Hawk Mountain Council  <br>C<br>termail<br>Update  <br>stofill                                                                         | Cost: \$20.00  gistrants, Terms of Use and Service   Cance Change Information f  primary re Additional Actions | then click i<br>Bilation / Refund Policy   Privacy Stater<br>for Registration Conta<br>Last Name<br>gistration c                 | rere!<br>Registration Clos<br>ent   Security<br>ct<br>ct<br>ct<br>ct<br>ct<br>ct<br>ct<br>ct<br>ct<br>ct                                                                                   | Register<br>es: Fri 03-07-2025 8:00 PM<br>Back to Top<br>Back to Top<br>Sign In<br>528423012<br>1 participant that<br>sses are not held<br>\$25.00 Q<br>\$25.00                                            |
| Cost: \$25.00  Add num  Cost: \$25.00  Cost: \$25.00  Cost: \$                                                                                                    | Der of res<br>ber of res<br>c 1 Hawk Mountain Council 1<br>c<br>termail<br>Update 1<br>trofill<br>Regular Price: \$25.00<br>Batance Due: \$25.00                       | Cost: \$20.00  gistrants, Terms of Use and Service   Cance Change Information f  primary re Additional Actions | then click I<br>Haton / Refund Policy   Privacy Stater<br>for Registration Conta<br>Last Name<br>Last Name                       | rere!<br>Registration Close<br>ent   Security<br>ct<br>ct<br>ct<br>Contact<br>Dor<br>Dor<br>Dor<br>Missing Information                                                                     | Register         ees: Fri 03-07-2025 8:00 PM         Back to Top •         Sign In •         528423012         ne       1 participant that<br>sses are not held         \$25.00       \$25.00              |
| Cost: \$25.00  Add num  Cost: \$25.00  Cost: \$25.00  Cost: \$                                                                                                    | Der of res<br>ber of res<br>.c   Hawk Mountain Council  <br>.c   Hawk Mountain Council  <br>.c<br>.c<br>.c<br>.c<br>.c<br>.c<br>.c<br>.c<br>.c<br>.c<br>.c<br>.c<br>.c | Cost: \$20.00  gistrants, Terms of Use and Service   Cance Change Information f  primary re Additional Actions | then click I<br>Haton / Refund Policy   Privacy Staten<br>for Registration Conta<br>Last Name<br>Last Name                       | rere!<br>Registration Close<br>ent   Security<br>ct<br>ct<br>ct<br>Contact<br>Dor<br>Dor<br>Dor<br>I unui check out is completed.<br>Regular Price:<br>Balance Due:<br>Missing Information | Register         ees: Fri 03-07-2025 8:00 PM         Back to Top •         Sign In •         528423012         ne       1 participant that<br>sses are not held         \$25.00       \$25.00              |

|                         |                     | λ                            |                     |  |
|-------------------------|---------------------|------------------------------|---------------------|--|
|                         | Change In           | formation for Test Test      | ×                   |  |
|                         | ondigo in           |                              |                     |  |
| Unit Information S      | elect Linit         | First Name                   |                     |  |
|                         |                     | Test                         |                     |  |
| Hawk Mountain           | Council Member of   |                              |                     |  |
| Last Name               |                     | Gender                       |                     |  |
| Test                    |                     | Male                         | ~                   |  |
| BSA Membership Number ? |                     | Email Address ?              |                     |  |
| 123456789               |                     | text.text@text.text          | text.text@text.text |  |
| Phone                   |                     | Course Selection ?           |                     |  |
| Mobile                  | 987 654 3210        | Bachelors Courses or Degree  |                     |  |
|                         |                     | Masters Courses or Degree    |                     |  |
| Click to add pho        | ne number: Home Dav | Dectorate Courses or Degree  |                     |  |
| onon to data prior      |                     |                              |                     |  |
|                         |                     | Continuing Education Courses |                     |  |
| Allergies ?             |                     | Dietary Restrictions ?       |                     |  |
| Allergies               |                     | Dietary Restrictions         |                     |  |
|                         |                     | 2                            | /                   |  |
| Schedule                |                     |                              |                     |  |
| Select Classes          |                     |                              |                     |  |
| 1                       | Period Time         | Sat                          |                     |  |
| Period 1                | 08:45-09:30         |                              |                     |  |
| Period 2                | 09:45-10:30         |                              |                     |  |
| Period 3                | 10:45-11:30         |                              |                     |  |
| Period 5                | 12:30-01:15         |                              |                     |  |
| Period 6                | 01:30-02:15         |                              |                     |  |
| Period 7                | 02:30-03:15         |                              |                     |  |
|                         | 02-20-04-15         |                              |                     |  |

## Fill out all information and lick "Select Classes" to pick classes for the day

| Scroll through to select classes – the system wi  | ll |
|---------------------------------------------------|----|
| only allow you to sign up for one class per perio | d  |

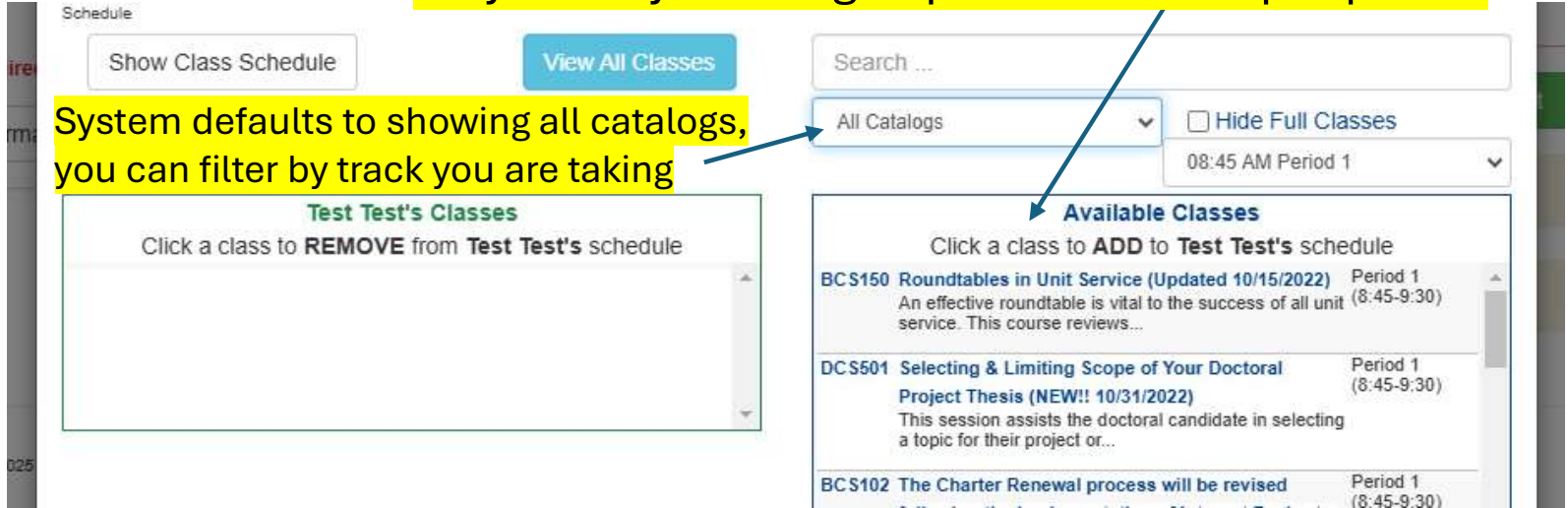

## Once everyone is updated, you can go through the checkout process

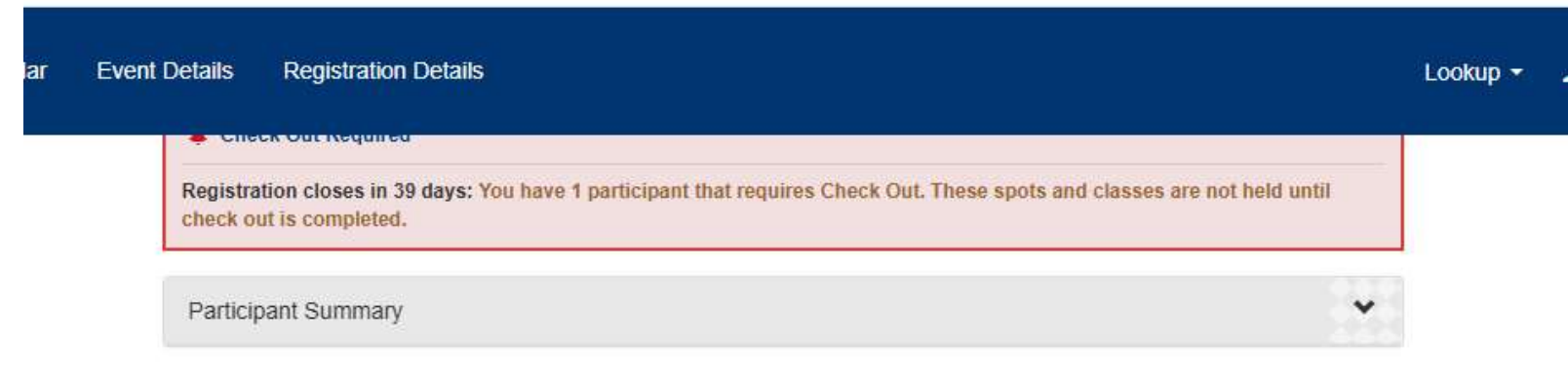

| Financial Summary | ^         |
|-------------------|-----------|
| Regular Price:    | \$25.00 Q |
| Balance Due:      | \$25.00   |

| Balance Due Required        | ^ |
|-----------------------------|---|
| Pay \$25.00 full amount due |   |

Print Policies

## **Cancellation Policy**

\*\*30 Days prior is full refund. Anything between 2 weeks and 30 days is 50% refund. Within 2 weeks of the event refund is at the discretion of the event coordinator or staff advisor. Usually only granted in cases of emergency. Unless otherwise stated.

I agree to ...

I agree to make payment in full prior to the event.

I have read and agree to the council policies (required)

## Call us if you have any questions! 610.926.3406